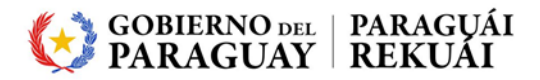

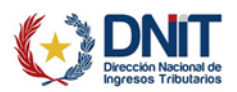

## Manual de uso para realizar una denuncia a un contribuyente y/o PVAA

## (persona vinculada a una actividad aduanera)

- Para realizar una denuncia a un contribuyente PVAA, es necesario ingresar al portal institucional de la DNIT a través del siguiente enlace: <u>https://www.dnit.gov.py/web/portal-institucional/.</u>
- En la pantalla de inicio del portal, en la sección de "Servicios Online", selecciona la opción "Denuncias".

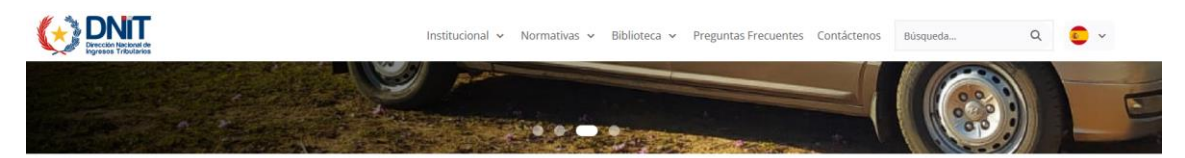

## **Servicios Online**

| Ê                                         | E~                                    | <b>©</b> 7                              | ()        |                                |    |
|-------------------------------------------|---------------------------------------|-----------------------------------------|-----------|--------------------------------|----|
| Certificado de<br>cumplimiento tributario | Constancia de no ser<br>contribuyente | Servicios online sin clave<br>de acceso | Denuncias | Estadísticas en Tiempo<br>Real | Da |

Seguidamente seleccionamos la opción "Denuncia al Contribuyente y/o PVAA".

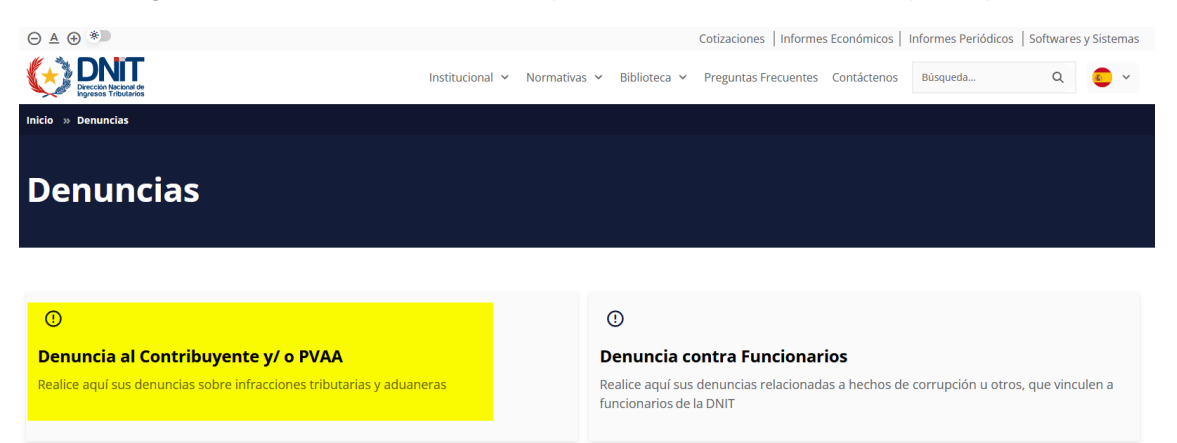

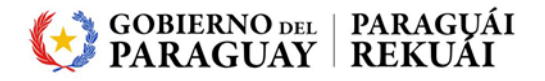

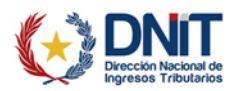

Luego el sistema despliega los campos para ingresar los datos para realizar la denuncia al contribuyente PVAA.

| REG                                                     | GISTRO DE DENUNCI | A AL CONTRIBUYENTE                 |
|---------------------------------------------------------|-------------------|------------------------------------|
|                                                         | DATOS DEL DI      | ENUNCIANTE                         |
|                                                         |                   |                                    |
|                                                         | •                 |                                    |
| Nombros/Dazán Social del Depunciente                    |                   |                                    |
|                                                         |                   |                                    |
| Tipo de domicilio                                       |                   |                                    |
|                                                         | \$                |                                    |
| Departamento                                            |                   | Distrito                           |
|                                                         | ÷                 |                                    |
| Localidad                                               |                   | Barrio                             |
|                                                         | \$                | ÷                                  |
| Directión                                               |                   | Nra Inmuchia                       |
|                                                         |                   | NO. IIIINebie                      |
| Deferencies                                             |                   |                                    |
| Referencias                                             |                   |                                    |
|                                                         |                   | 1.                                 |
| Teléfono                                                |                   | Correo Electrónico                 |
|                                                         |                   |                                    |
|                                                         |                   |                                    |
|                                                         |                   |                                    |
|                                                         | DATOS DEL L       |                                    |
| Es una persona vinculada a la actividad aduanera (PVAA) |                   |                                    |
|                                                         |                   | \$                                 |
| Tipo de identificación                                  |                   | Número de Identificación           |
|                                                         | \$                |                                    |
| Nombres/Razón Social del Denunciado                     |                   |                                    |
|                                                         |                   |                                    |
| Nombre de fantasía                                      |                   |                                    |
|                                                         |                   |                                    |
| Departamento                                            |                   | Distrito                           |
|                                                         | \$                | \$                                 |
| Localidad                                               |                   | Barrio                             |
|                                                         | \$                | \$                                 |
| Dirección                                               |                   | Nro. Inmueble                      |
|                                                         |                   |                                    |
| Referencias                                             |                   |                                    |
|                                                         |                   |                                    |
|                                                         |                   |                                    |
|                                                         |                   | ×                                  |
| Teléfono                                                |                   | <i>II</i> .                        |
|                                                         |                   |                                    |
|                                                         |                   |                                    |
|                                                         |                   |                                    |
|                                                         | DESCRIPCIÓN DE    | E LA DENUNCIA                      |
| Descripción                                             |                   |                                    |
|                                                         |                   |                                    |
|                                                         |                   |                                    |
|                                                         |                   |                                    |
|                                                         |                   | li.                                |
|                                                         |                   |                                    |
|                                                         | No soy un robot   | C                                  |
|                                                         |                   | reCAPTCHA<br>Privacidad - Términos |

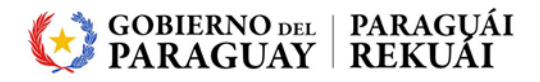

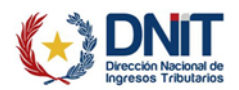

En la sección de "Datos del denunciante" ingresamos todos los campos requeridos.

| REGISTRO DE DENUN                              | ICIA AL CONTRIBUYENTE            |
|------------------------------------------------|----------------------------------|
| DATOS DEI                                      | DENUNCIANTE                      |
| Tipo de identificación                         | Número de Identificación         |
| OTRO \$                                        | 123456                           |
| Nombres/Razón Social del Denunciante           |                                  |
| NOMBRE DEL DENUNCIANTE                         |                                  |
| Tipo de domicilio                              |                                  |
| COMERCIAL \$                                   |                                  |
| Departamento                                   | Distrito                         |
| CENTRAL \$                                     | AREGUA 🗢                         |
| Localidad                                      | Barrio                           |
| AREGUA 🗢                                       | \$                               |
| Dirección                                      | Nro. Inmueble                    |
| DIRECCION DEL DENUNCIANTE                      | 123456                           |
| Referencias                                    |                                  |
| REFERENCIAS SOBRE LA DIRECCIÓN DEL DENUNCIANTE | <i></i>                          |
| Teléfono                                       | Correo Electrónico               |
| 123456                                         | CORREO_DEL_DENUNCIANTE@GMAIL.COM |

En la sección de "Datos del Denunciado", en el campo "Es una persona vinculada a la actividad aduanera (PVAA)", seleccionamos la opción 'SI', posteriormente ingresamos todos los campos requeridos.

| DATOS DE                                                | LDENUNCIADO              |
|---------------------------------------------------------|--------------------------|
| Es una persona vinculada a la actividad aduanera (PVAA) |                          |
| SI                                                      | \$                       |
| Tipo de identificación                                  | Número de Identificación |
| OTRO \$                                                 | 123456                   |
| Nombres/Razón Social del Denunciado                     |                          |
| NOMBRE DEL DENUNCIADO                                   |                          |
| Nombre de fantasía                                      |                          |
| NOMBRE DE FANTASÍA DEL DENUNCIADO                       |                          |
| Departamento                                            | Distrito                 |
| ALTO PARANA \$                                          | CIUDAD DEL ESTE \$       |
| Localidad                                               | Barrio                   |
| BARRIO OBRERO \$                                        | \$                       |
| Dirección                                               | Nro. Inmueble            |
| DIRECCION DELDENUNCIADO                                 | 123456                   |
| Referencias                                             |                          |
| REFERENCIAS SOBRE LA DIRECCIÓN DEL DENUNCIADO           |                          |
|                                                         |                          |
|                                                         |                          |
| Teléfono                                                |                          |
| 123456                                                  |                          |
| 120100                                                  |                          |

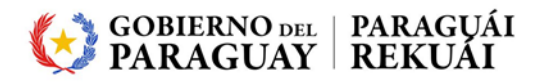

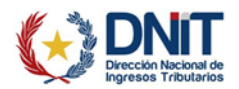

En la sección de "Descripción de la Denuncia" ingresamos una descripción detallada relacionada a la denuncia. También se debe adjuntar un documento de respaldo, con un tamaño no superior a los 2Mb.

|                                                                                                    | DESCRIPCIÓN DE LA | A DENUNCIA                         |                 |     |
|----------------------------------------------------------------------------------------------------|-------------------|------------------------------------|-----------------|-----|
| Descripción                                                                                                    |                   |                                    |                 |     |
| DESCRIPCIÓN DE LA DENUNCIA                                                                                       |                   |                                    |                 | 11. |
| Adjuntar Documento de respaldo de hasta<br>2MB.<br>Especificar la ubicación del archivo para su<br>procesamiento |                   |                                    | ✓ Enviar Correo |     |
|                                                                                                    | No soy un robot   | reCAPTCHA<br>Privacidad - Términos |                 |     |

Ingresamos el código captcha y seleccionamos las imágenes según las indicaciones proporcionadas. Posteriormente seleccionamos el botón "Enviar Correo".

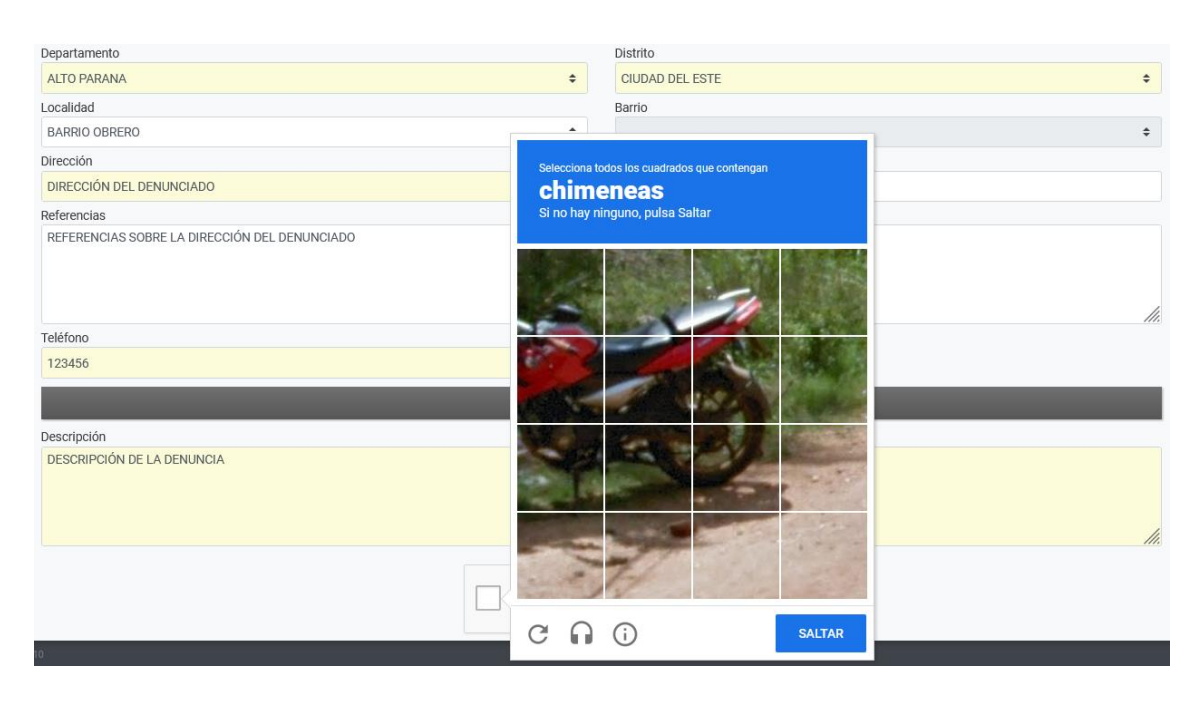

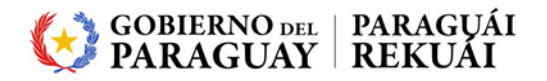

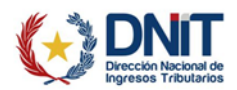

El sistema mostrará un mensaje de atención para confirmar el envío del correo. Posteriormente se debe seleccionar la opción "ENVIAR".

| Teléfono<br>123456         | Atención                     |  |
|----------------------------|------------------------------|--|
|                            | ¿ Desea enviar la denuncia ? |  |
| Descripción                |                              |  |
| DESCRIPCIÓN DE LA DENUNCIA | Cancelar ENVIAR              |  |
|                            |                              |  |

> Finalmente, se genera un mensaje confirmando el envío exitoso del correo.

| Departamento | Distrito                                    |   |
|--------------|---------------------------------------------|---|
|              |                                             | • |
| Requerido    | El correo se ha enviado satisfactoriamente. |   |
| Localidad    |                                             |   |
|              |                                             | • |
| Dirección    | ACEPTAR                                     |   |
|              |                                             |   |
| Requerido    |                                             |   |

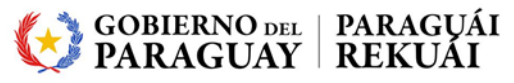

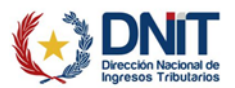

En el caso de que no sea una persona vinculada a una actividad aduanera (PVAA), deberá cargar la descripción de la denuncia.

|                            | DESCRIPCIÓN DE LA DENUNCIA |                                         |
|----------------------------|----------------------------|-----------------------------------------|
| Descripción                |                            |                                         |
| DESCRIPCIÓN DE LA DENUNCIA |                            |                                         |
|                            |                            | ///                                     |
| / Limpiar                  |                            | ✤ Confirmar Datos y Adjuntar Documentos |
|                            | No soy un robot            | HA                                      |

Ingresamos el código captcha y seleccionamos las imágenes según las indicaciones proporcionadas. Posteriormente seleccionamos el botón "Confirmar Datos y Adjuntar Documentos".

|                            | DESCRIPCIÓN DE LA | DENUNCIA                           |                                         |
|----------------------------|-------------------|------------------------------------|-----------------------------------------|
| Descripción                |                   |                                    |                                         |
| DESCRIPCIÓN DE LA DENUNCIA |                   |                                    |                                         |
|                            |                   |                                    | ///.                                    |
|                            |                   |                                    | ➔ Confirmar Datos y Adjuntar Documentos |
|                            | Vo soy un robot   | reCAPTCHA<br>Privacidad - Tárminos |                                         |

Se visualiza el siguiente mensaje para confirmar el envío de la denuncia.

| Atención                     |
|------------------------------|
| ¿ Desea enviar la denuncia ? |
| Cancelar ENVIAR              |

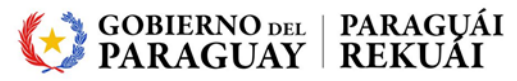

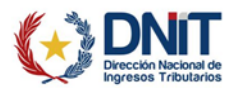

Luego se visualiza la pantalla para ADJUNTAR DOCUMENTO SOPORTE y agregamos los documentos requeridos

|                       | ADJUNTAR DOCUMENTO                                     | DS SOPORTE                         |                                        |  |
|-----------------------|--------------------------------------------------------|------------------------------------|----------------------------------------|--|
| DENUNCIA DE TERCERO   | DOCUMENTOS ESPERADOS                                   |                                    |                                        |  |
| INFORMACIÓN SOLICITUD | Documento de Identidad del<br>Denunciante<br>Reguerido | Evidencia documental               | Otros (Zip con otros documentos)       |  |
| Ver Solicitud         | Agregar Archivo                                        | + Agregar Archivo                  | + Agregar Archivo                      |  |
|                       |                                                        | DOCUMENTOS SUBIDOS                 |                                        |  |
|                       |                                                        | No se presentaron documentos sopor | te                                     |  |
|                       |                                                        |                                    |                                        |  |
|                       |                                                        |                                    | → Se requieren documentos obligatorios |  |

Una vez que se hayan subido los archivos requeridos, presionamos el botón "Enviar Solicitud".

| ADJUNTAR DOCUMENTOS SOPORTE |                                                                                                    |           |  |  |
|-----------------------------|----------------------------------------------------------------------------------------------------|-----------|--|--|
| DENUNCIA DE TERCERO         | DOCUMENTOS ESPERADOS                                                                                                |           |  |  |
| INFORMACIÓN SOLICITUD       | Evidencia documental         Otros (Zip con otros documentos)           + Agregar Archivo         + Agregar Archivo |           |  |  |
| Ver Solicitud               | DOCUMENTOS SUBIDOS                                                                                                  |           |  |  |
|                             | Documento de Identidad del<br>Denunciante<br>Requerito                                                              |           |  |  |
|                             | CEDULA DE IDENTIDAD.pdf<br>Recibido: 25/03/2025                                                                     |           |  |  |
|                             | → Enviar                                                                                                    | Solicitud |  |  |

El sistema despliega el mensaje para confirmar la finalización del proceso y presionamos el botón "Enviar Solicitud".

| Atención               |                                  |
|------------------------|----------------------------------|
| ¿ Desea finalizar el p | roceso y enviar la información ? |
|                        |                                  |
| Canc                   | elar ENVIAR SOLICITUD            |
|                        |                                  |

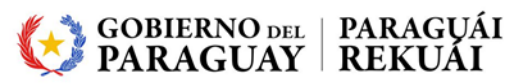

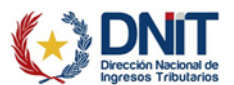

Luego de confirmar el envío, el sistema despliega el mensaje de finalización exitosa del proceso de la denuncia realizada, generando el formulario 747 – Denuncia de Terceros.

|                                                                  | EST                                                                                                    | ADO DEL DOCUMENTO                                                                                                    |
|------------------------------------------------------------------|----------------------------------------------------------------------------------------------------|----------------------------------------------------------------------------------------------------|
| l proceso de registro o                                          | de la Denuncia Externa.                                                                                                    |                                                                                                    |
|                                                                  |                                                                                                    |                                                                                                    |
| OPCIONES                                                         |                                                                                                    | DOCUMENTOS SOPORTE                                                                                                    |
|                                                                  | Documento de l<br>Denunciante<br>Requerido<br>CEDULA DE IDENTI<br>Recibido: 25/03/2025                                                                                                    | Identidad del                                                                                                    |
| FORM                                                             | DIRECCIÓN NACIONAL<br>DIRECCIÓN NACIONAL<br>GERENCIA GENERAL DI<br>1.747-1<br>DENUNCIA DE                                                                                                    | . DE INGRESOS TRIBUTARIOS<br>E IMPUESTOS INTERNOS NUMERO 7470000216<br>FECHA 25/03/2025<br>TERCEROS                                                                                                 |
| 1 - DATOS DEL DE                                                 | NUNCIADO                                                                                                    |                                                                                                    |
|                                                                  | Tipo de Documento                                                                                                    | Número                                                                                                    |
|                                                                  | OTRO                                                                                                    | 123456                                                                                                    |
|                                                                  | Nomb                                                                                                    | Jine o Razon Social                                                                                                    |
|                                                                  | NOMBRE                                                                                                    | : DEL DENONGIADO                                                                                                    |
|                                                                  | Nom<br>NOMBRE DE FAI                                                                                                    | abre de Fantasía<br>NTASÍA DEL DENUNCIADO                                                                                                    |
|                                                                  | Departmente                                                                                                    | Pintin                                                                                                    |
|                                                                  |                                                                                                    |                                                                                                    |
|                                                                  | ALIOPARANA                                                                                                    | CIODAD DEL ESTE                                                                                                    |
|                                                                  | Localidad<br>RARRIO ORRERO                                                                                                    | ватно                                                                                                    |
|                                                                  | BARRIO OBRERO                                                                                                    | Mar Installa                                                                                                    |
|                                                                  | DIRECCION DEL DENLINCIADO                                                                                                    | 123456                                                                                                    |
| Referencias                                                      |                                                                                                    | No. de Teléfono                                                                                                    |
| REFEREN                                                          | CIAS SOBRE LA DIRECCIÓN DEL DENUNCIADO                                                                                                    | 123456                                                                                                    |
|                                                                  |                                                                                                    | 120400                                                                                                    |
| 2- DATOS DEL DEL                                                 | Nombre v                                                                                                    | Anellido/Darrón Social                                                                                                    |
|                                                                  | NOMBRE                                                                                                    | DEL DENUNCIANTE                                                                                                    |
|                                                                  |                                                                                                    |                                                                                                    |
|                                                                  | Tipo de Documento                                                                                                    | Número                                                                                                    |
|                                                                  | Tipo de Documento<br>OTRO                                                                                                    | Número<br>123456                                                                                                    |
|                                                                  | Tipo de Documento<br>OTRO<br>Departamento                                                                                                    | Número<br>123456<br>Distrito                                                                                                    |
|                                                                  | Tipo de Documento<br>OTRO<br>Departamento<br>CENTRAL                                                                                                    | Número<br>123456<br>Distrito<br>AREGUA                                                                                                    |
|                                                                  | Tipo de Documento<br>OTRO<br>Departamento<br>CENTRAL<br>Localidad                                                                                                    | Número<br>123456<br>Distrito<br>AREGUA<br>Barrio                                                                                                    |
|                                                                  | Tipo de Documento<br>OTRO<br>Departamento<br>CENTRAL<br>Localidad<br>AREGUA                                                                                                    | Número<br>123456<br>Distritio<br>AREGUA<br>Barrio                                                                                                    |
|                                                                  | Tipo de Documento<br>OTRO<br>Departamento<br>CENTRAL<br>Localidad<br>AREGUA<br>Tipo de Domicilio                                                                                                    | Número<br>123456<br>Distrito<br>AREGUA<br>Barrio<br>Dirección                                                                                                    |
|                                                                  | Tipo de Documento<br>OTRO<br>Departamento<br>CENTRAL<br>Localidad<br>AREGUA<br>Tipo de Domicilio<br>COMERCIAL                                                                                                    | Número<br>123456<br>Distrito<br>AREGUA<br>Barrio<br>Dirección<br>DIRECCION DEL DENUNCIANTE                                                                                                    |
|                                                                  | Tipo de Documento<br>OTRO<br>Departamento<br>CENTRAL<br>Localidad<br>AREGUA<br>Tipo de Domicilio<br>COMERCIAL<br>Nro. Immueble                                                                                         | Número<br>123456<br>Distrito<br>AREGUA<br>Barrio<br>Dirección<br>DiRECCION DEL DENUNCIANTE<br>Referencias                                                                                           |
|                                                                  | Tipo de Documento<br>OTRO<br>Departamento<br>CENTRAL<br>Localidad<br>AREGUA<br>Tipo de Domicilio<br>COMERCIAL<br>Nro. Immeble<br>123456                                                                                | Número<br>123456<br>Distrito<br>AREGUA<br>Barrio<br>Dirección<br>DIRECCION DEL DENUNCIANTE<br>Referencias<br>REFERENCIAS SOBRE LA DIRECCIÓN DEL DENUNCIANTE                                         |
|                                                                  | Tipo de Documento<br>OTRO<br>Departamento<br>CENTRAL<br>Localidad<br>AREGUA<br>Tipo de Domicilio<br>COMERCIAL<br>Nro. Inmueble<br>123456<br>Nro. de Teléfono                                                           | Número 123456 Distrito AREGUA Barrio Dirección DiRECCION DEL DENUNCIANTE Referencias REFERENCIAS SOBRE LA DIRECCIÓN DEL DENUNCIANTE Correo Electrónico                                              |
|                                                                  | Tipo de Documento<br>OTRO<br>Departamento<br>CENTRAL<br>Localidad<br>AREGUA<br>Tipo de Domicilio<br>COMERCIAL<br>Nro. Inmueble<br>123456<br>Niro. de Teléfono<br>123456                                                | Número 123456 Distrito AREGUA Barnio Dirección DIRECCION DEL DENUNCIANTE Referencias REFERENCIAS SOBRE LA DIRECCIÓN DEL DENUNCIANTE Correo Electrónico CORREO_DEL_DENUNCIANTE@GMAIL.COM             |
| 5- DESCRIPCIÓN                                                   | Tipo de Documento<br>OTRO<br>Departamento<br>CENTRAL<br>Localidad<br>AREGUA<br>Tipo de Domicilio<br>COMERCIAL<br>Nro. Inmueble<br>123456<br>Niro. de Teléfono<br>123456<br>DE LA DENUNCIA                              | Número 123456 123456 Distrito AREGUA Barrio Dirección DIRECCION DEL DENUNCIANTE Referencias REFERENCIAS SOBRE LA DIRECCIÓN DEL DENUNCIANTE Correo Electrónico CORREO_DEL_DENUNCIANTE@GMAIL.COM      |
| 5- DESCRIPCIÓN I<br>DESCRIPCIÓN DE                               | Tipo de Documento<br>OTRO<br>Departamento<br>CCINTRAL<br>Localidad<br>AREGUA<br>Tipo de Domicilio<br>COMERCIAL<br>Nor. Immueble<br>123456<br>Nino. de Teléfono<br>123456<br>DE LA DENUNCIA<br>LA DENUNCIA              | Número 123456 Distrito Distrito AREGUA Barrio Dirección DiRección Del DENUNCIANTE Referencias REFERENCIAS SOBRE LA DIRECCIÓN DEL DENUNCIANTE Correo Electrónico CORREO_DEL_DENUNCIANTE@GMAIL.COM    |
| 5- DESCRIPCIÓN DE<br>DESCRIPCIÓN DE                              | Tipo de Documento<br>OTRO<br>Departamento<br>CCNTRAL<br>Localidad<br>AREGUA<br>Tipo de Domicilio<br>COMERCIAL<br>Nro. Inmueble<br>123456<br>Niro. de Teléfono<br>123456<br>DE LA DENUNCIA                              | Número 122456 Distrito AREGUA Barrio Dirección DIRECCION DEL DENUNCIANTE Referencias REFERENCIAS SOBRE LA DIRECCIÓN DEL DENUNCIANTE Correo Electrónico CORREO_DEL_DENUNCIANTE@GMAIL.COM             |
| 5- DESCRIPCIÓN DE<br>DESCRIPCIÓN DE<br>DOCUMENTOS RE<br>Cádigo M | Tipo de Documento<br>OTRO<br>Departamento<br>CCNTRAL<br>Localidad<br>AREGUA<br>Tipo de Domicilio<br>COMERCIAL<br>Nro. Innuebie<br>123456<br>Nro. de Teléfono<br>123456<br>DE LA DENUNCIA<br>LA DENUNCIA<br>LA DENUNCIA | Número 122456 Distrito AREGUA Berrio Dirección DIRECCIÓN DEL DENUNCIANTE Referencias REFERENCIAS SOBRE LA DIRECCIÓN DEL DENUNCIANTE Correo Electrónico CORREO_DEL_DENUNCIANTE@GMAIL.COM Observación |